Graphing the Average Annual Temperature in New York City Let's take a look at a slightly larger set of data so we can explore more features of matplotlib. The average annual temperatures for New York City measured at Central Park, specifically—during the years 2000 to 2012 are as follows: 53.9, 56.3, 56.4, 53.4, 54.5, 55.8, 56.8, 55.0, 55.3, 54.0, 56.7, 56.4, and 57.3 degrees Fahrenheit. Right now, that just looks like a random jumble of numbers, but we can plot this set of temperatures on a graph to make the rise and fall in the average temperature from year to year much clearer:

>>> nyc\_temp = [53.9, 56.3, 56.4, 53.4, 54.5, 55.8, 56.8, 55.0, 55.3, 54.0, 56.7, 56.4, 57.3] >>> plot(nyc\_temp, marker='o') [<matplotlib.lines.Line2D object at 0x7f2549d52f90>]

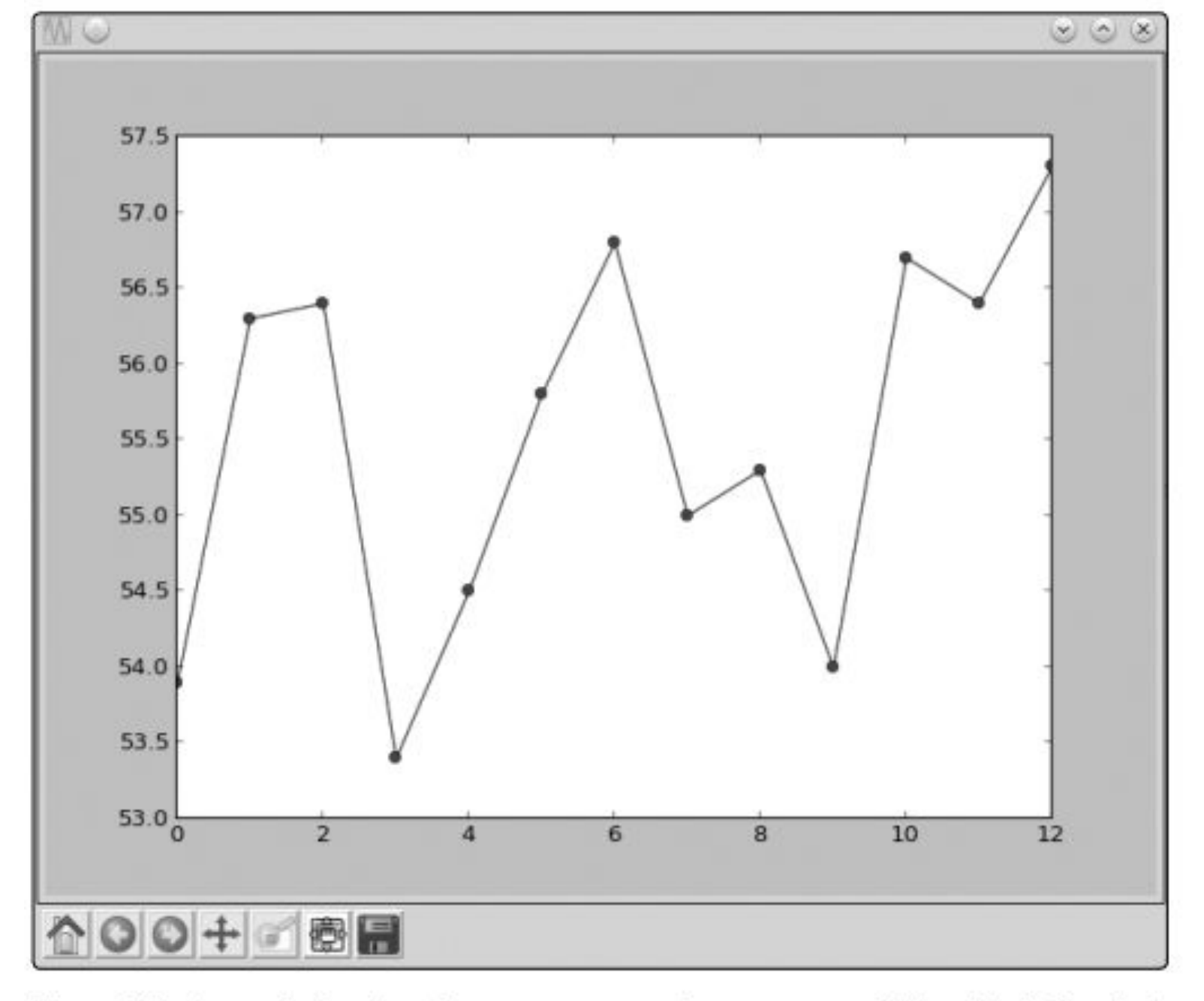

Figure 2-6: A graph showing the average annual temperature of New York City during the years 2000–2012

```
>>> nyc_temp = [53.9, 56.3, 56.4, 53.4, 54.5, 55.8, 56.8, 55.0, 55.3, 54.0, 56.7, 56.4, 57.3]
>>> years = range(2000, 2013)
>>> plot(years, nyc_temp, marker='o')
[<matplotlib.lines.Line2D object at 0x7f2549a616d0>]
>>> show()
```

We use the range() function we learned about in Chapter 1 to specify the years 2000 to 2012. Now you'll see the years displayed on the *x*-axis

(see Figure 2-7).

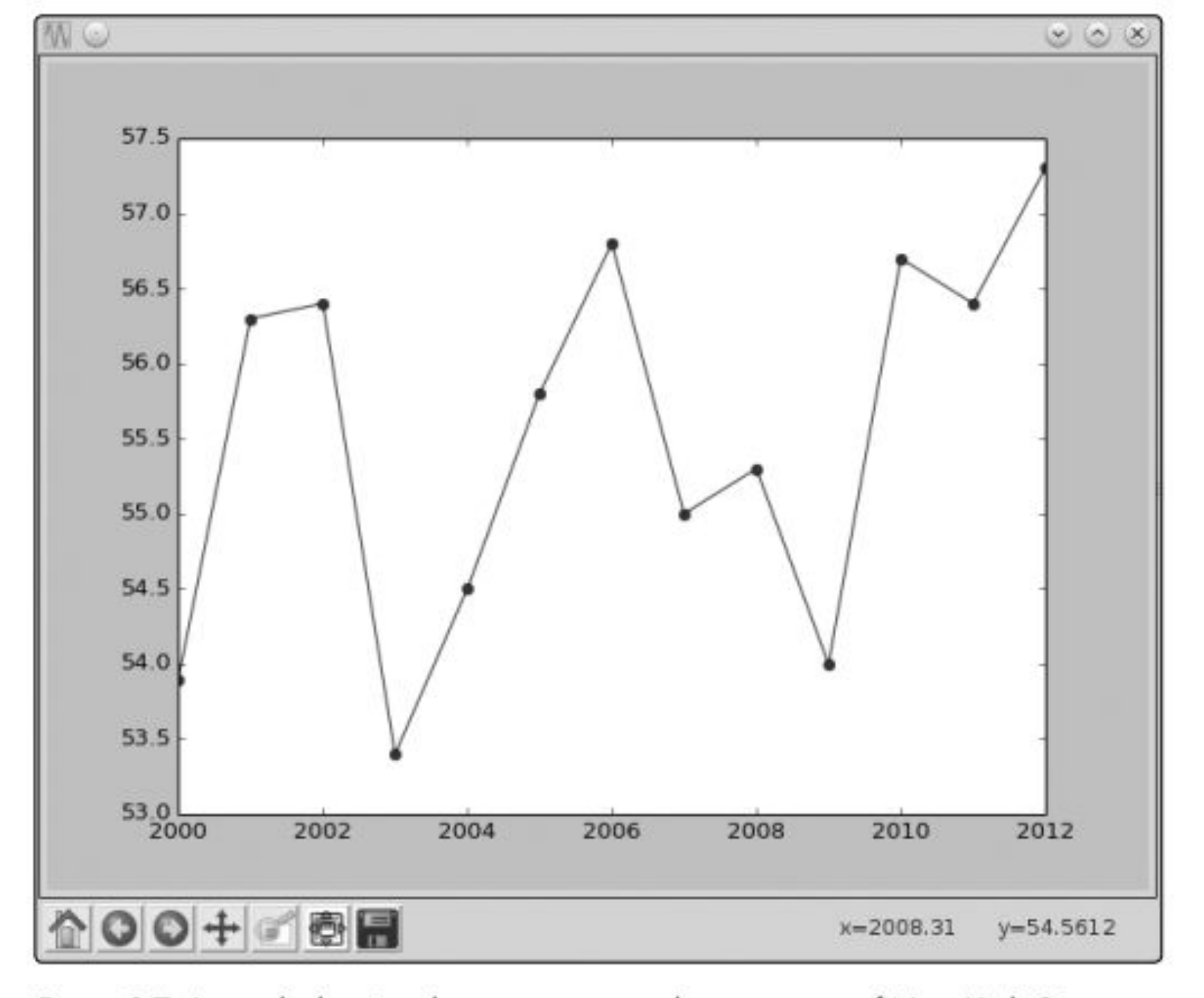

Figure 2-7: A graph showing the average annual temperature of New York City, displaying the years on the x-axis

#### Comparing the Monthly Temperature Trends of New York City

While still looking at New York City, let's see how the average monthly temperature has varied over the years. This will give us a chance to understand how to plot multiple lines on a single graph. We'll choose three years: 2000, 2006, and 2012. For each of these years, we'll plot the average temperature for all 12 months.

>>> nyc\_temp\_2000 = [31.3, 37.3, 47.2, 51.0, 63.5, 71.3, 72.3, 72.7, 66.0, 57.0, 45.3, 31.1] >>> nyc\_temp\_2006 = [40.9, 35.7, 43.1, 55.7, 63.1, 71.0, 77.9, 75.8, 66.6, 56.2, 51.9, 43.6] >>> nyc\_temp\_2012 = [37.3, 40.9, 50.9, 54.8, 65.1, 71.0, 78.8, 76.7, 68.8, 58.0, 43.9, 41.5] The first list corresponds to the year 2000, and the next two lists correspond to the years 2006 and 2012, respectively. We could plot the three sets of data on three different graphs, but that wouldn't make it very easy to see how each year compares to the others. Try doing it! The clearest way to compare all of these temperatures is to plot all three data sets on a *single* graph, like this:

#### >>> months = range(1, 13)

- >>> plot(months, nyc\_temp\_2000, months, nyc\_temp\_2006, months, nyc\_temp\_2012)
- [<matplotlib.lines.Line2D object at 0x7f2549c1f0d0>, <matplotlib.lines.Line2D object at 0x7f2549a61150>, <matplotlib.lines.Line2D object at 0x7f2549a61150>]

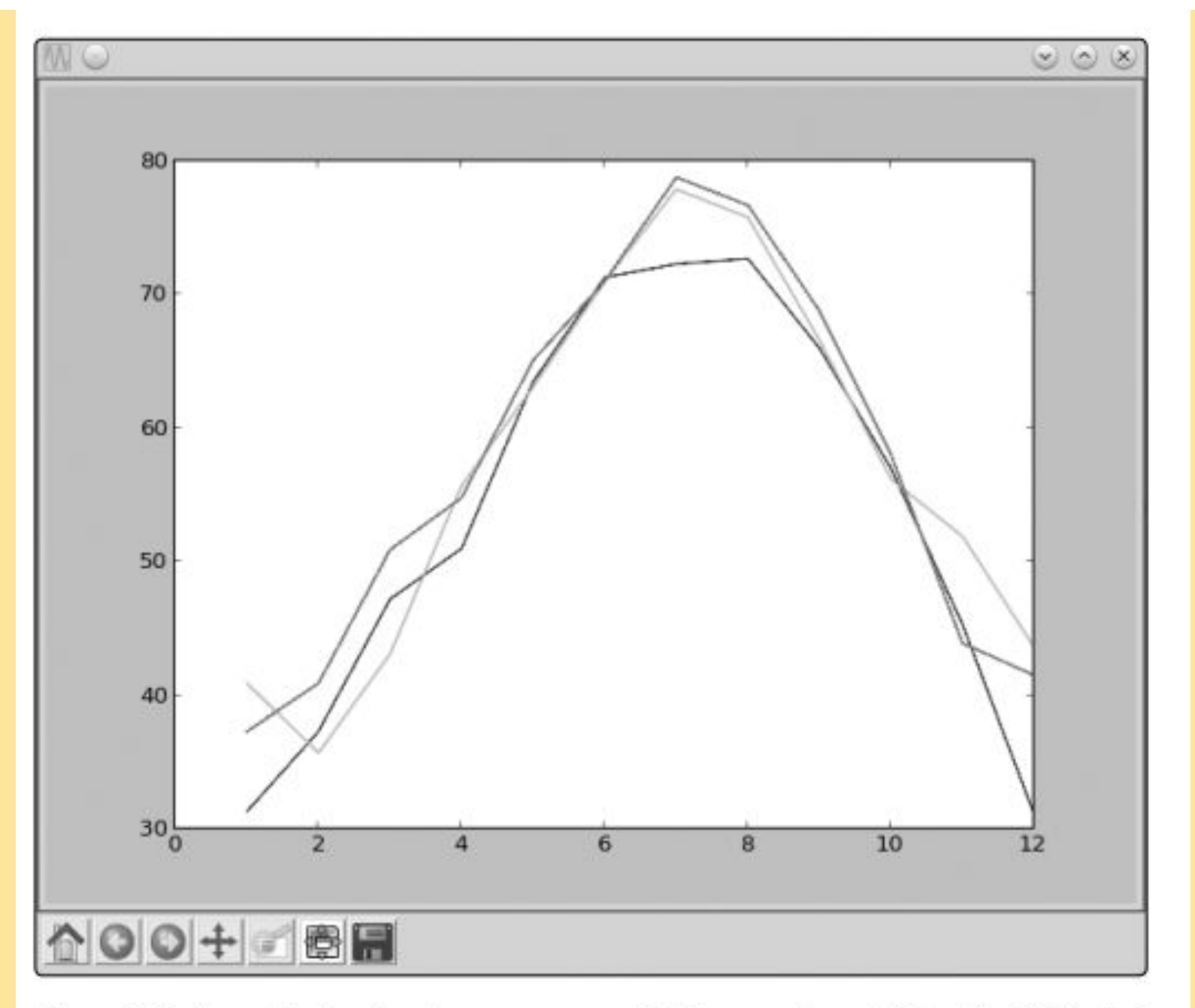

Figure 2-8: A graph showing the average monthly temperature of New York City during the years 2000, 2006, and 2012

Now we have three plots all on one graph. Python automatically chooses a different color for each line to indicate that the lines have been plotted from different data sets.

Instead of calling the plot function with all three pairs at once, we

could also call the plot function three separate times, once for each pair:

>>> plot(months, nyc\_temp\_2000)
[<matplotlib.lines.Line2D object at 0x7f1e51351810>]
>>> plot(months, nyc\_temp\_2006)
[<matplotlib.lines.Line2D object at 0x7f1e5ae8e390>]
>>> plot(months, nyc\_temp\_2012)
[<matplotlib.lines.Line2D object at 0x7f1e5136ccd0>]
>>> show()

We have a problem, however, because we don't have any clue as to which color corresponds to which year. To fix this, we can use the function legend(), which lets us add a legend to the graph. A *legend* is a small display box that identifies what different parts of the graph mean. Here, we'll use a legend to indicate which year each colored line stands for. To add the legend, first call the plot() function as earlier:

>>> plot(months, nyc\_temp\_2000, months, nyc\_temp\_2006, months, nyc\_temp\_2012)

[<matplotlib.lines.Line2D object at 0x7f2549d6c410>, <matplotlib.lines.Line2D object at 0x7f2549d6c9d0>, <matplotlib.lines.Line2D object at 0x7f2549d6c9d0>]

# Then, import the legend() function from the pylab module and call it as follows:

>>> from pylab import legend
>>> legend([2000, 2006, 2012])
<matplotlib.legend.Legend object at 0x7f2549d79410>

We call the legend() function with a list of the labels we want to use to identify each plot on the graph. These labels are entered in this order to match the order of the pairs of lists that were entered in the plot() function. That is, 2000 will be the label for the plot of the first pair we entered in the plot() function; 2006, for the second pair; and 2012, for the third. You can also specify a second argument to the function that will specify the position of the legend. By default, it's always positioned at the top right of the graph. However, you can specify a particular position, such as 'lower center', 'center left', and 'upper left'. Or you can set the position to 'best', and the legend will be positioned so as not to interfere with the graph. Finally, we call show() to display the graph:

# >>> show()

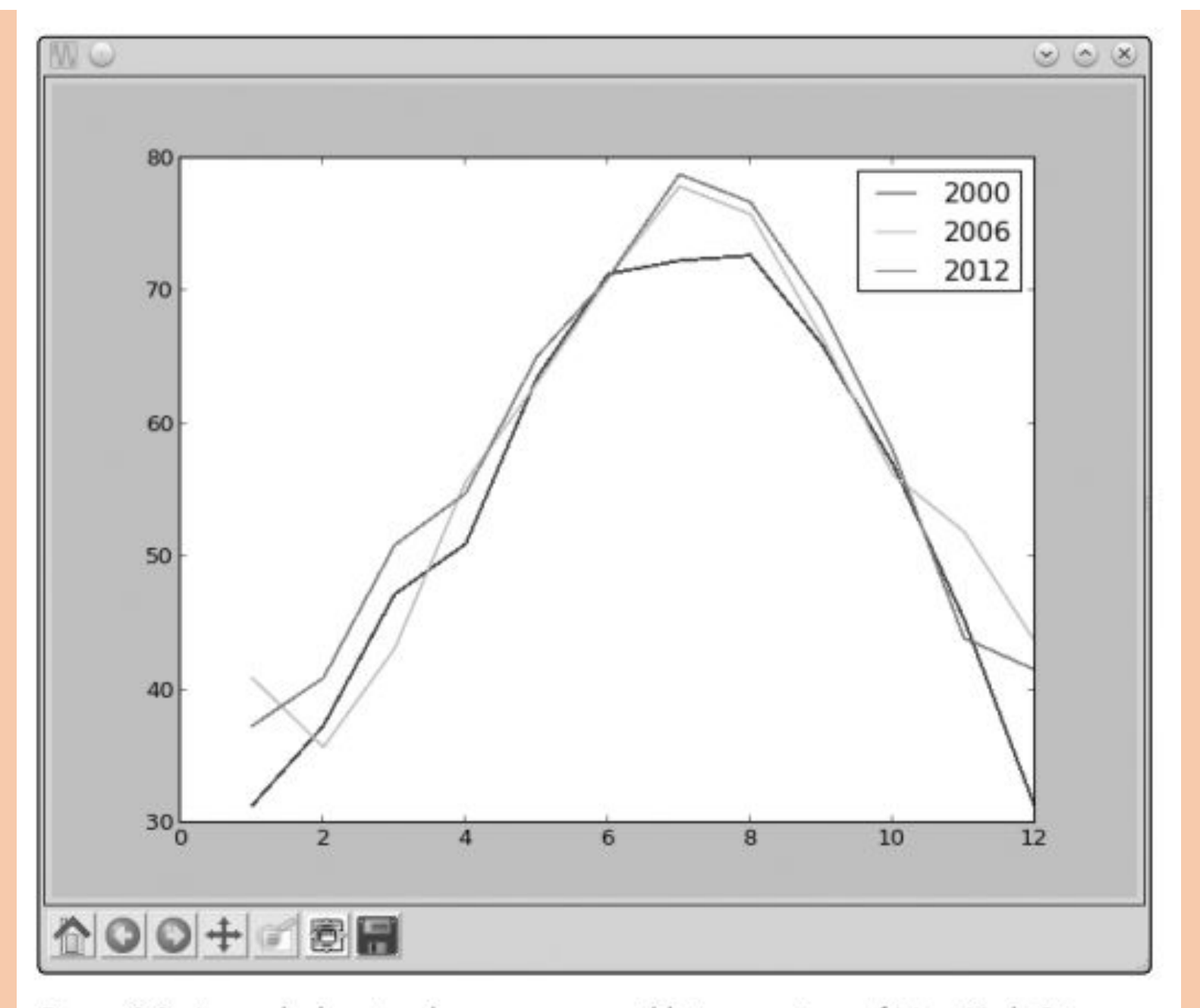

Figure 2-9: A graph showing the average monthly temperature of New York City, with a legend to show the year each color corresponds to

#### **Customizing Graphs**

We already learned about one way to customize a graph—by adding a legend. Now, we'll learn about other ways to customize a graph and to make it

clearer by adding labels to the x- and y-axes, adding a title to the graph, and controlling the range and steps of the axes.

### Adding a Title and Labels

We can add a title to our graph using the title() function and add labels for the x- and y-axes using the xlabel() and ylabel() functions. Let's re-create the last plot and add all this additional information:

>>> from pylab import plot, show, title, xlabel, ylabel, legend
 >>> plot(months, nyc\_temp\_2000, months, nyc\_temp\_2006, months, nyc\_temp\_2012)
 [<matplotlib.lines.Line2D object at 0x7f2549a9e210>, <matplotlib.lines.Line2D
 object at 0x7f2549a4be90>, <matplotlib.lines.Line2D object at 0x7f2549a82090>]
 >>> title('Average monthly temperature in NYC')
 <matplotlib.text.Text object at 0x7f2549af7150>
 >>> xlabel('Month')
 <matplotlib.text.Text object at 0x7f2549d79210>
 >>> ylabel('Temperature')
 <matplotlib.text.Text object at 0x7f2549b8b2d0>
 >>> legend([2000, 2006, 2012])
 <matplotlib.legend.Legend object at 0x7f2549a82910>

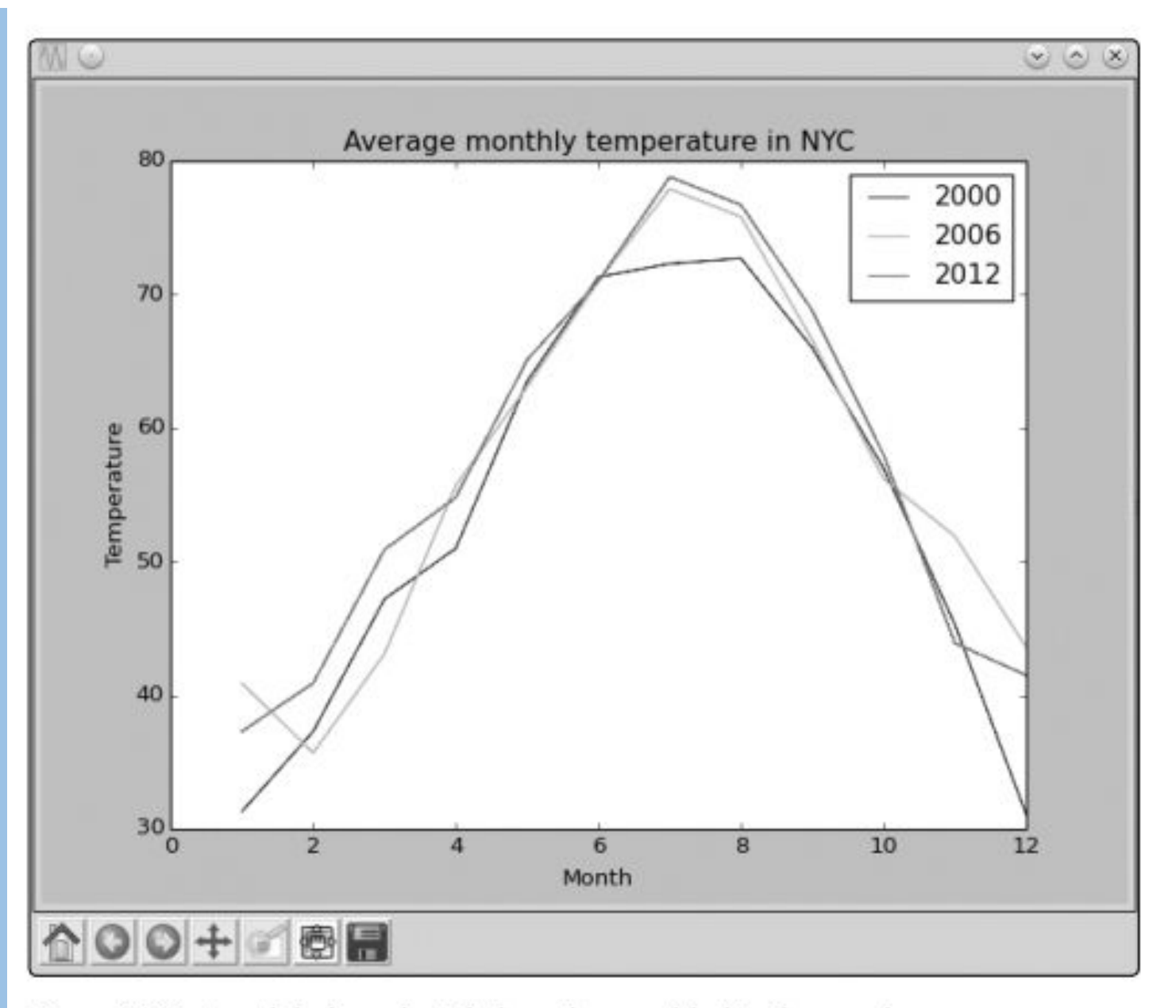

Figure 2-10: Axes labels and a title have been added to the graph.

## **Customizing the Axes**

So far, we've allowed the numbers on both axes to be automatically determined by Python based on the data supplied to the plot() function. This may be fine for most cases, but sometimes this automatic range isn't the clearest way to present the data, as we saw in the graph where we plotted the average annual temperature of New York City (see Figure 2-7). There, even small changes in the temperature seemed large because the automatically chosen y-axis range was very narrow. We can adjust the range of the axes using the axis() function. This function can be used both to retrieve the current range and to set a new range for the axes. Consider, once again, the average annual temperature of New York City during the years 2000 to 2012 and create a plot as we did earlier.

>>> nyc\_temp = [53.9, 56.3, 56.4, 53.4, 54.5, 55.8, 56.8, 55.0, 55.3, 54.0, 56.7, 56.4, 57.3] >>> plot(nyc\_temp, marker='o') [<matplotlib.lines.Line2D object at 0x7f3ae5b767d0>]

## Now, import the axis() function and call it:

>>> from pylab import axis >>> axis() (0.0, 12.0, 53.0, 57.5) The function returned a tuple with four numbers corresponding to the range for the *x*-axis (0.0, 12.0) and the *y*-axis (53.0, 57.5). These are the same range values from the graph that we made earlier. Now, let's change the *y*-axis to start from 0 instead of 53.0:

>>> axis(ymin=0) (0.0, 12.0, 0, 57.5)

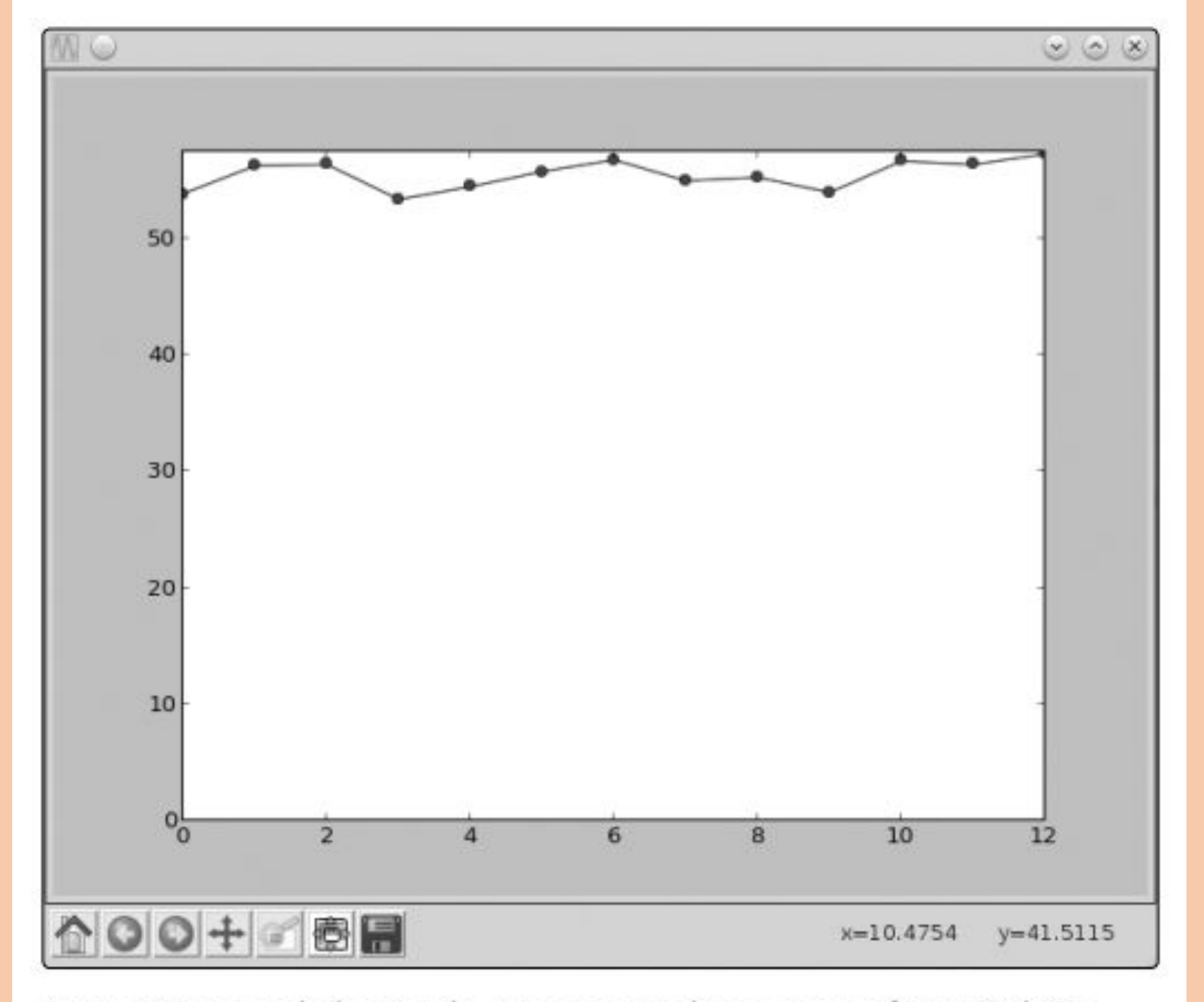

Figure 2-11: A graph showing the average annual temperature of New York City during the years 2000–2012. The y-axis has been customized to start from 0.

#### Saving the Plots

If you need to save your graphs, you can do so using the savefig() function. This function saves the graph as an image file, which you can use in reports or presentations. You can choose among several image formats, including PNG, PDF, and SVG. Here's an example:

```
>>> from pylab import plot, savefig
>>> x = [1, 2, 3]
>>> y = [2, 4, 6]
>>> plot(x, y)
>>> savefig('mygraph.png')
```

This program will save the graph to an image file, *mygraph.png*, in your current directory. On Microsoft Windows, this is usually *C:\Python33* (where you installed Python). On Linux, the current directory is usually your home directory (/home/<username>), where <username> is the user you're logged in as. On a Mac, IDLE saves files to ~/Documents by default. If you wanted to save it in a different directory, specify the complete pathname. For example, to save the image under *C:\* on Windows as *mygraph.png*, you'd call the savefig() function as follows:

>>> savefig('C:\mygraph.png')